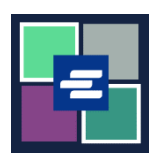

## GUÍA DE INICIO RÁPIDO DEL PORTAL KC SCRIPT: PAGO DE SUS MULTAS DEL TRIBUNAL

Esta guía de inicio rápido le mostrará cómo pagar en línea sus multas del tribunal (LFO – siglas en inglés de "obligaciones financieras legales").

Nota: para hacer esto, debe iniciar sesión en su cuenta del portal.

A Por ahora, los delincuentes juveniles no pueden pagar las multas del tribunal en línea.

| 1. Oprima Pay Court Fines<br>(Pagar multas del tribunal) en<br>la barra de menú negra.                                                                                       | Image: Second Stream of Second Stream of Second |
|----------------------------------------------------------------------------------------------------|----------------------------------------------------------------------------------------------------|
| 2. Escriba el nombre de su<br>pago en el cuadro<br>Submission Title (Título del<br>envío).                                                                                   | Submission Title*         IFO_Payment_85         You may leave the default name or rename your LFO Payment for future reference (such as "Oct 2022 Payment").    Payments can be made here for King County Superior Court criminal cases with court-ordered fines and restitution only. If you don't have your case number you can search for it here or contact the LFO collectors at 206-477-0818.         If you're making payments for more than one LFO, add the case number for the first LFO, payment, and click ADD PAYMENT. Then add the next case number and repeat as necessary. Once all of your cases have been added click Submit Payment. Your LFO payment can be selected in your cart and paid with a credit card. Please call 206-477-0818 if you have any questions.                                                                                                    |
| <ul> <li>3. Escriba su número de caso. Oprima el botón Search (Buscar).</li> <li>Nota: si su número de caso contiene una letra C, reemplace la C con el número 1.</li> </ul> | LFO Payment<br>Case Number Search<br>If the case number contains a "C" please replace with a "T.<br>Example: 12-C-01456-5 should be entered as 12-1-01456-5.                                                                                                    |

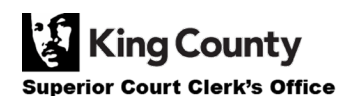

| <ol> <li>Verifique que la<br/>información del caso sea<br/>correcta, y luego escriba el<br/>importe a pagar.</li> </ol>                                 | Case Number:15-1-02711-1Defendant:ERIC MELVIN BIRNELCase Balance:\$560.00Last Payment:\$15.00 on 10/12/2022Payment Amount:\$0.00Add Payment                                                                                                    |
|----------------------------------------------------------------------------------------------------|----------------------------------------------------------------------------------------------------|
| <ol> <li>Oprima el botón azul Add<br/>Payment (Añadir pago).</li> <li>Repita los pasos 3-5 para<br/>añadir pagos para casos<br/>adicionales.</li> </ol> | Case Number:15-1-02711-1Defendant:ERIC MELVIN BIRNELCase Balance:\$560.00Last Payment:\$15.00 on 10/12/2022Payment Amount:\$20.00\$ 20.00\$ Add Payment                                                                                                    |
| 6. Escriba la información de contacto del acusado.                                                                                                    | Defendant Info         First Name *         Last Name *         Mailing Address         Mailing Address         City         State         Zip         Phone *         206-555-5555         Email         The information provided may be used to update our records or to contact the defendant regarding the outstanding balance owed.                                                                                                  |
| 7. Verifique que la<br>información que escribió es<br>correcta, y luego oprima el<br>botón azul Submit Payment<br>(Enviar pago).                        | Defendant Info         First Name*       Demo         Last Name*       Test         Mailing Address       123 SW 1st St         City       Seattle         State       WA         Zip       12345         Phone*       206-555-5555         Email       demo.test@gmail.com         The information provided may be used to update our records or to contact the defendant regarding the outstanding balance owed.         Submit Payment |
| 8. Oprima el botón Submit<br>(Enviar) para añadir el pago a<br>su carrito, en donde puede<br><u>concluir el proceso de pago</u> .                       | Submit Payment? × Would you like to submit your payment? Doing so will redirect you to a cart or to your My Cases screen.           Submit         Cancel                                                                                                    |

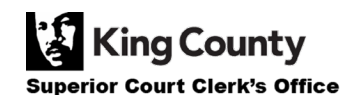

## **CONSULTE SUS RECIBOS DE PAGO**

| <ol> <li>Después de concluir su<br/>pago, haga clic en My<br/>Messages (Mis mensajes).</li> </ol>                                                                                                    | My Messages                                                                                                    |
|----------------------------------------------------------------------------------------------------|----------------------------------------------------------------------------------------------------|
| 2. Su recibo de pago<br>aparecerá en My Recent<br>Messages (Mis mensajes<br>recientes).                                                                                                    | PPP22-<br>OOD107         Online LFO Payment Has Been<br>Applied         TO/3/2021<br>Portal Case Number: PPP22-000107<br>Submission Title: LFO_Payment to our office!           PPP22-<br>OOD107         Online LFO Payment Has Been<br>Applied         Toran kyou for submitting your LFO payment to our office!           Ve have processed your LFO payment to our office!         Toran kyou for submitting your LFO payment to our office!           Ve have processed your LFO payment to our office!         Toran kyou for submitting your LFO payment:           Units of the torange of the torange of |
| 3. Para ver todos sus recibos<br>de pagos anteriores, oprima la<br>flecha desplegable junto a My<br>Account (Mi cuenta) y luego<br>haga clic en My LFO Payments<br>(Mis pagos de obligaciones<br>financieras legales). | My Account  Logou Elizabeth Ratzlaff My Record Requests My LFO Payments My Cart My Payments                                                                                                    |

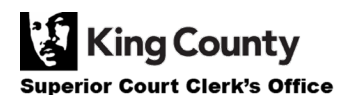

| 1 Oprima al batán azul                             | Online LFO Payments                                                                                                    |
|----------------------------------------------------|----------------------------------------------------------------------------------------------------|
| Search (Buscar) para mostrar<br>todos los recibos. | This search can be used to find the status of your online LFO payment(s). You may update the fields to filter your search, or you can simply click <b>SEARCH</b> to return a list of your payment(s).          Payment       Image: To Image: To                           |
| Si desea filtrar sus resultados.                   | PPP Number                                                                                                    |
| escriba sus criterios de                           | Public Partal Payment Number (PDP) is available in your My Messager patifications                                                                                                    |
| búsqueda antes de hacer la                         | Search Clear                                                                                                    |
| búsqueda.                                          | Once the results are returned, locate the order then click the blue hyperlink PPP number to view your order details.                                                                                                    |
|                                                    |                                                                                                    |
|                                                    | Online LFO Payments<br>This search can be used to find the status of your online LFO payment(s). You may update<br>the fields to filter your search, or you can simply click <b>SEARCH</b> to return a list of your<br>payment(s).                                                                                                    |
|                                                    | Payment in to in to the second second |
| 5. Aparecerá una lista de sus pagos anteriores.    | PPP Number PPP                                                                                                    |
|                                                    | Public Portal Payment Number (PPP) is available in your My Messages notifications                                                                                                    |
|                                                    | Search Clear                                                                                                    |
|                                                    | Transaction Number Date Amount Status                                                                                                    |
|                                                    | PPP22-000109 10/13/2022 \$50.00 LFOPAYMENT - Completed                                                                                                    |
|                                                    | PPP22-000108         10/13/2022         \$10.00         LFOPAYMENT - Completed           PPP22-000107         10/13/2022         \$70.00         LFOPAYMENT - Completed                                                                                                    |
|                                                    | Besults 1 - 3                                                                                                    |
|                                                    |                                                                                                    |
|                                                    |                                                                                                    |

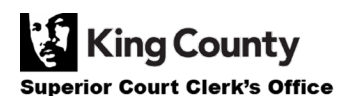

г